## Using the IRS Data Retrieval Tool:

The Data Retrieval Tool (DRT) is a fast, convenient and accurate way to transfer answers from your tax return directly to your FAFSA. To be sure that you are eligible to use the DRT, go to <u>https://studentaid.gov/help-center/</u> answers/article/what-is-irs-drt

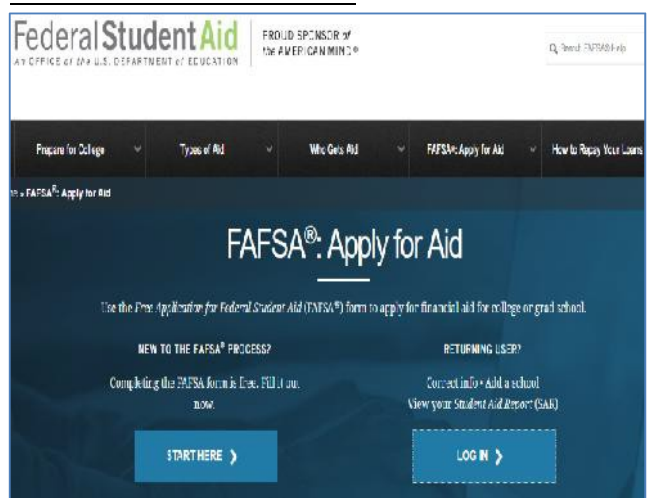

**1.** Go to <u>https://studentaid.gov/h/apply-for-aid/fafsa</u> and click Login on the right. Be sure to use the **student's information**.

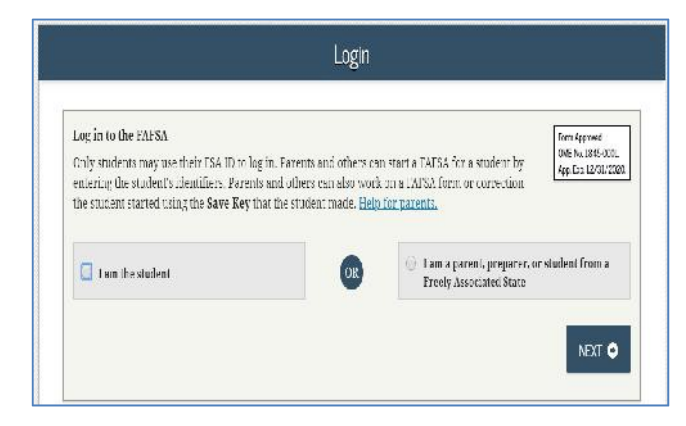

2. Enter the student's FSA ID and click Next.

Parents: click the option to "enter the student's information" (name, SSN, date of birth) and then, when prompted on the second screen, enter the SAVE KEY your child created.

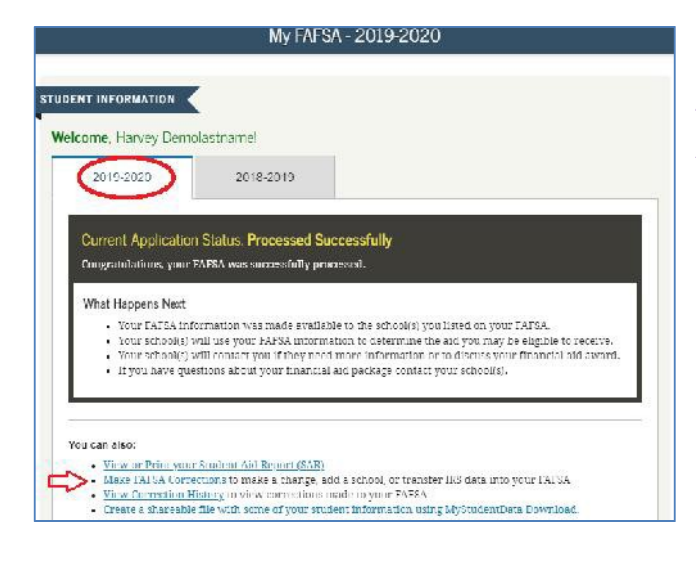

3. Click on the appropriate **aid year tab** (ex. 2022- 2023 for 2022-23 Academic Year, 2023-2024 for 2023-24 Academic Year) and click on Make FAFSA Corrections in the lower left 4. On the next screen (sample not shown) you will create a **Save Key** (similar to a password), click Next and on the next screen (Intro Page – also not shown) click Next again. This **Save Key** can be used so that your parent can log in at a later time (using your SSN and birthdate) without knowing your FSA ID.

5. Click on the Financial Information tab near the top of the screen. The initial screen is Parent Tax Information (see below). **If you are unable to skip** to this section, you must scroll to the bottom of each screen and click "Next".

If you are updating <u>only student information</u>, scroll to the bottom and click Next. Follow the same/similar steps whether updating parent or student information.

| Parent Tax Filing Status                                                                                                    |                                                                                                    |
|----------------------------------------------------------------------------------------------------|----------------------------------------------------------------------------------------------------|
| Shinont Shinol Scheder, Dependency States Proof Financial Information Spir & Scheder, Demographics Scheder, Spir & Scheder, Demographics Proceedings and Scheder, Spir & Scheder, Spir & Sched | 6. For the first question ("have you completed your income tax return") select "Already Completed."                                                     |
| Aiready completed .                                                                                                    |                                                                                                    |
| Select                                                                                                    |                                                                                                    |
| Already completed<br>Will file                                                                                                    |                                                                                                    |
| Not going to file                                                                                                    |                                                                                                    |
| O PREVIOUS NEXT O                                                                                                    |                                                                                                    |
| Parent Tax Filing Status                                                                                                    |                                                                                                    |
| Stadent School Selecton Dependency Status Devent Domographics Sign & Submit Confirmation                                                                                                    | 7. Based on your answers to the next questions, you <i>may</i>                                                                                          |
| PARENT INFORMATION                                                                                                    | information than aliak "Link to IDC."                                                                                                    |
| For 2017, have your parents completed their IRS income tax return or another tax return?                                                                                                    | Information then click Link to IRS.                                                                                                    |
| Arready completed                                                                                                    |                                                                                                    |
| For 2017, what is your parents' tax filing status according to their tax return?                                                                                                    |                                                                                                    |
| Married Filed Joint Return                                                                                                    |                                                                                                    |
| If it your parants file a Puesto Rican or foreign tax return for 20122     Sup      Xu                                                                                                    |                                                                                                    |
| IRS Data Retrieval Tool     Applying in tester and eacher if your purents arandler their face roturn information into this FAF\$A with the TFS Data     Setrieval Tool (DES DK (D)                                                                                                    | 8. After providing the FSA ID and "Next" button, you will be<br>advised that you are leaving FAFSA on the Web. Click<br>"OK." (screenshot not provided) |
|                                                                                                    |                                                                                                    |
| Get My Federal Income Tax Information                                                                                                    | 9. Provide details for the tax filer on the screen "Get My                                                                                              |
| See our Envacy Notice regarding our request for your personal information                                                                                                    | Federal Income Tax Information" exactly as it appears on                                                                                                |
| Enter the following information from your 2017 Federal Income Tax Return. ?                                                                                                    | the return you/your parent filed.                                                                                                    |
| First Name * Mark                                                                                                    | ······································                                                                                                    |
| Less Name * Jones                                                                                                    | For if the store the defined are used to be the in the 4004 O - 1                                                                                       |
| Social Security Number 1 0011                                                                                                    | Ex: If the street address on your tax return is "1234 South                                                                                             |
| Dato of Birth * 9 7 10 7 1964                                                                                                    | Main Street" do not enter "1234 S. Main St" on this screen.                                                                                             |
| Hing Status * 😧 Married Filed Joint Return * Address: Mart malch year 2017 Federal Images Ten Return 😯                                                                                                    | Click "Submit".                                                                                                    |
| Street Address *                                                                                                    |                                                                                                    |
| PQ. Box<br>(Required if cateroid on your fay rohum) 2                                                                                                    | If you receive an error message "We are unable                                                                                                    |
| Apt. Number<br>(Recuired is return)                                                                                                    |                                                                                                    |
| Country * United States *                                                                                                    | to provide you with your Federal Income Tay                                                                                                    |
| City, Town of Post Ufrica *                                                                                                    | to provide you with your rederar medine tax                                                                                                    |
| State / U.S. Territory * Select One •                                                                                                    |                                                                                                    |
| 7IP Code*                                                                                                    | information" after you click submit button:                                                                                                    |
| Solicit file auton below to exit the IRS system and By submitting folls information, you certify that you are the person identified. Use of this codem to access another extreme information                                                                                                    |                                                                                                    |
| may result in skyll and priminal penalities.                                                                                                    | a. Print, save or take a picture of the IRS.gov error                                                                                                   |
| Return to FAFSA                                                                                                    | · · · · · · · · · · · · · · · · · · ·                                                                                                    |

## page

b. Attach it to the IRS Data Retrieval Request Form

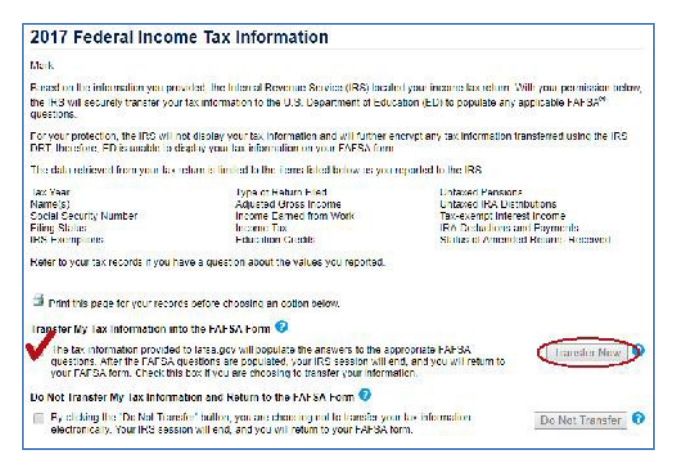

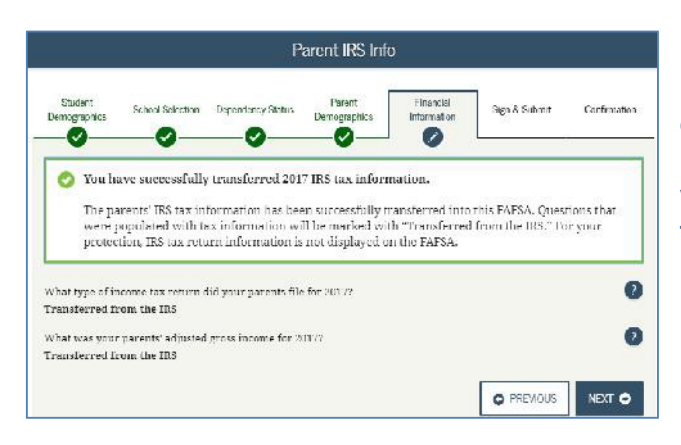

| 10. If your answers match what is on file at the IRS, the  |
|------------------------------------------------------------|
| next screen (left) shows which answers will be transferred |
| from IRS records to the FAFSA. You will not see values.    |

Check the box for Transfer My Tax Information (circled left) and click Transfer Now (circled left) and these answers will be populated within the FAFSA.

11. You will return to the FAFSA website, and will see confirmation that IRS tax information was transferred. For security reasons, you will not see the actual values transferred, but the words "**Transferred from the IRS**"

| Demographics | School Selection     | Dependency Status  | Parent<br>Demographics | Financial<br>Information | Sign & Submit          | Confirmatio |
|--------------|----------------------|--------------------|------------------------|--------------------------|------------------------|-------------|
| fow much die | l your Parent I (fat | her/mother/sreppar | ent) earn from w       | orking (wages, sa        | larles, tips, etc.) In | 20172       |
| 5            | l your Parent 2 (fal | her/mother/steppar | ent) each from w       | urking (wages, sa        | laries, tips, etc.) in | 20172       |
| Tow much die | -                    |                    |                        |                          |                        |             |

12. For many, you will need to enter (separate) values for "income from work" earned by each parent. Which can be found on your (parent) W-2 form.

Over the next five screens (may be more or less) enter other **parent** values as needed. Do not leave blank.

If you are making corrections to your **original FAFSA**, you will see your original answers to questions about savings, investments, business/farm. Correct them <u>only if</u> they were *incorrect* the first time you submitted the FAFSA. Do not update answers to reflect changes that have taken place since then.

13. After seeing/answering the parental asset questions, click "Next" and you will see "Student Financial Information" (sample not shown). Answer all questions about the student's income (use the same Data Retrieval Tool process in Steps 6-12 above). If the student didn't file a return or is not ready to use the DRT, go to Step 14.

14. If you are making corrections to your **original FAFSA**, you will have the option to **List of Changes** or a summary of your entire application. We recommend that you print/save both.

| Signature Status                                                                                                    |                                                       |                                                            |                                          |                |  |
|----------------------------------------------------------------------------------------------------|-------------------------------------------------------|------------------------------------------------------------|------------------------------------------|----------------|--|
| Student School Selection Dependency Status Dom<br>Domographics                                                                                                    | Parent<br>ographics                                   | Financial<br>Information                                   | Sign & Submit                            | Confirmation   |  |
| <ul> <li>Both you and a parent need to sign your IAFS.</li> <li>Only sign for yourself. If you and your parent application and then exit. Give the "save key" and submit the IAFSA.</li> <li>Be sure not to mix up your and your parent</li> </ul> | A.<br>are not toget<br>to the other y<br>'s FSA IDs w | ther, one of yo<br>person who ce<br>th <b>en signing</b> . | ou can sign, save<br>in log in with it a | the<br>nd sign |  |
| Student Signature Needed 🖉                                                                                                    | Parent S<br>Signatur                                  | Signature Need<br>re Status: Unsig                         | ed<br>med                                | Ø              |  |
| PROVIDE STUDENT SKINATURE 🖍                                                                                                    |                                                       | PROVIDE PA                                                 | RENT SIGNATURE 🦼                         | /              |  |

Signature Options Parent Financial School Selection Dependency Status Sign & Submit Confirmation Demographics nformation 0 0 Complete Parent Signature for Social Security Number: XXX-XX-1234 Last N on e ot Barth: U6/U What is your (the parent's) FSA ID? Do not enter the FSA ID if you are not the parent. FSA III Username of Verified E-mail Address ? Forgot Username | Create an FSA ID ? FSA ID Password Forgot Password SIGN THIS FAFSA 🖌 E OTHER OPTIONS TO SIGN AND SUBMIT G SIGNATURE STATUS NEXT O

L

## Congratulations, Helen!

Your FAFSA was successfully submitted to Federal Student Aid.

Confirmation Number: F 10905208400 10/03/2018 16:34:25

Data Release Number ( DRN): 9999

## What Happens Next

- You will receive an e-mail version of this page.
   In 3-5 business days, you will receive an e-mail notifying you that your FAFSA was processed. · Your FAFSA information will be made available to your school(s), and they will use it to determine the aid
- you may be eligible to receive. · Your school(s) will contact you if they need more information or when they are ready to discuss your
- financial aid award. - If you have questions about your financial aid package, contact your school(s).

An abbreviated version of your confirmation page has been sent to you at the e-mail address: newuser@fafsademo.com

15. Continue to the "Sign & Submit" tab (upper right). Follow all instructions carefully (screenshot left) to include signatures for both student and parent.

It is important to not mix the student / parent FSA IDs.

Note that there are options to submit a signature, other than an electronic signature (FSA username and password). They will take longer to process, so they are not normally recommended.

Once any intended signature is provided, click Submit My FAFSA Now.

16. VERY IMPORTANT: the process has been completed only if you see this Confirmation Page (left).

Print or save the confirmation page for your records. It may be needed if the federal student aid processing center cannot locate your FAFSA at a later time.